## How to change or update your address, email, or phone number

Updates to your address, email, or phone number must be made in the PACER system. Here are the instructions to update this information.

1. Log into PACER

|                                                                                                    | Public Access To Court E                                                                                                    |                                                                                                    |                           |
|----------------------------------------------------------------------------------------------------|----------------------------------------------------------------------------------------------------|----------------------------------------------------------------------------------------------------|---------------------------|
| Mar                                                                                                    | nage My                                                                                                    | Account                                                                                                    |                           |
| ter your PACER                                                                                                    | credentials to updat<br>t, or to perform other                                                                                                    | e personal information, regi<br>account maintenance func                                                                                                    | ster to<br>tions.         |
| Login                                                                                                    |                                                                                                    |                                                                                                    |                           |
| * Required Inform                                                                                                    | nation                                                                                                    |                                                                                                    |                           |
| Username *                                                                                                    | 1                                                                                                    |                                                                                                    |                           |
| Password *                                                                                                    |                                                                                                    |                                                                                                    |                           |
|                                                                                                    | Login Clear                                                                                                    | Cancel                                                                                                    |                           |
| Need an Acc                                                                                                    | count? Forgot Your Pa                                                                                                    | assword? Forgot Username?                                                                                                    |                           |
| This is a restricted<br>activities of PACE<br>and all access atti<br>authorized by the<br>security, perform<br>the judiciary of its<br>consent to system<br>created by them of<br>discovered, includ<br>law enforcement | d government website :<br>IR subscribers or users<br>empts, may be recorde<br>federal judiciary for im<br>ance of maintenance ar<br>systems. By subscribin<br>n monitoring and to off<br>on the system. If evider<br>fing unauthorized acce-<br>officials. | for official PACER use only. All<br>of this system for any purpose<br>d and monitored by persons<br>proper use, protection of syste<br>nd for appropriate managemen<br>ng to PACER, users expressly<br>icial access to data reviewed an<br>nce of unlawful activity is<br>ss attempts, it may be reported | m<br>it by<br>nd<br>it to |

2. Once logged into PACER, you will see this screen.

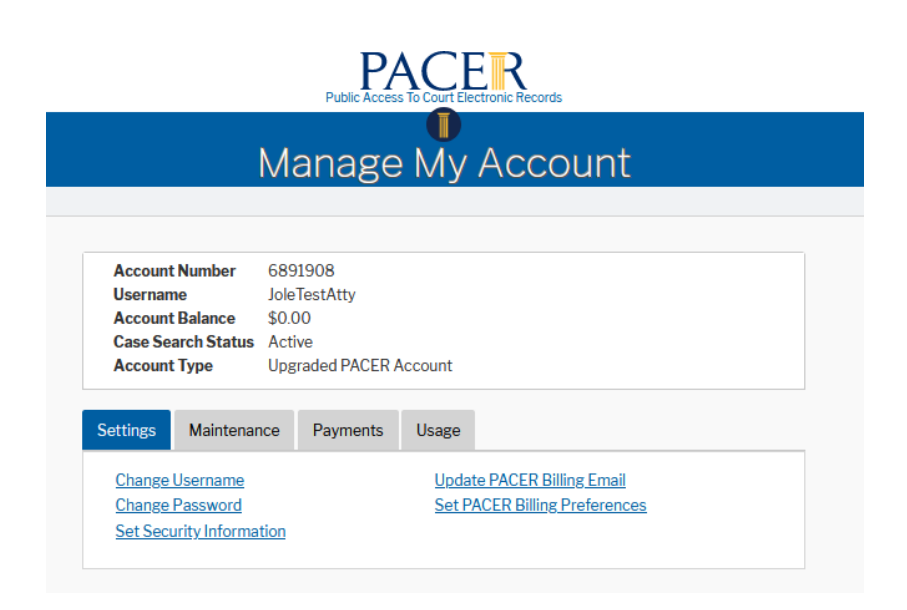

## 3. Select the **Maintenance** tab:

|                                             | Public Access To Court | Electronic Records                         |  |
|---------------------------------------------|------------------------|--------------------------------------------|--|
|                                             | Manage Mi              | Account                                    |  |
|                                             | Manage My              | Account                                    |  |
| Account Number                              | 6891908                |                                            |  |
| Username Jole Test Atty                     |                        |                                            |  |
| Account Balance \$0.00                      |                        |                                            |  |
| Case Search Status                          | Status Active          |                                            |  |
| Account Type                                | Upgraded PACER Account |                                            |  |
| Settings Maintenar                          | ce Payments Usage      | 2                                          |  |
| Update Personal Info                        | rmation                | Attorney Admissions / E-File Registration  |  |
| Update Address Information                  |                        | Non-Attorney E-File Registration           |  |
| Update E-Filer Email Noticing and Frequency |                        | Check E-File Status                        |  |
| Display Registered Courts                   |                        | E. Ella Desistantias (Maintennas a Ulatan) |  |

4. Select Update Address Information:

|                                                                                                    | Public Access To Court B                                              |                                                                                                    |
|----------------------------------------------------------------------------------------------------|-----------------------------------------------------------------------|----------------------------------------------------------------------------------------------------|
|                                                                                                    | Manage My                                                             | / Account                                                                                                    |
|                                                                                                    |                                                                       |                                                                                                    |
| Account Number<br>Username<br>Account Balance<br>Case Search Status<br>Account Type                                     | 6891908<br>JoleTestAtty<br>\$0.00<br>Active<br>Upgraded PACER Account |                                                                                                    |
| Settings Maintenan                                                                                                    | ce Payments Usage                                                     |                                                                                                    |
| <u>Update Personal Info</u><br><u>Update Address Info</u><br><u>Update E-Filer Email</u><br><u>Display Registered C</u> | rmation<br>rmation<br>Noticing and Frequency<br>ourts                 | Attorney Admissions / E-File Registration<br>Non-Attorney E-File Registration<br>Check E-File Status<br>E-File Registration/Maintenance History |

5. On the next screen, **enter your updated information**: Address and/or phone number and the reason for the update:

| N                                                                 | lanage My Account                                                                                                    |                         |
|-------------------------------------------------------------------|----------------------------------------------------------------------------------------------------|-------------------------|
| Account Number                                                    | 6891908                                                                                                    |                         |
| Username                                                          | JoleTestAtty                                                                                                    |                         |
| Account Balance<br>Case Search Status                             | Active                                                                                                    |                         |
| Account Type                                                      | Upgraded PACER Account                                                                                                    |                         |
| late Address Inform                                               | ation                                                                                                    |                         |
| In the first section<br>PACER Service Cer<br>closed, or all cases | below, you may update your address information on file<br>nter for billing purposes. Then you may apply those upd<br>in one or more courts in which you are registered. | at the<br>ates to open, |
| <sup>•</sup> Required Informatic<br>Firm/Office                   | n<br>Oklahoma Northern Bankruptcy                                                                                                    |                         |
| Unit/Department                                                   |                                                                                                    | 0                       |
| Address *                                                         | 555 Test Account                                                                                                    |                         |
|                                                                   |                                                                                                    |                         |
| Room/Suite                                                        |                                                                                                    |                         |
| City *                                                            | Attorney                                                                                                    |                         |
| State*                                                            | Oklahoma 💙 🕢                                                                                                    |                         |
| County*                                                           | TULSA                                                                                                    |                         |
| Zip/Postal Code*                                                  | 74103                                                                                                    |                         |
| Country *                                                         | United States of America                                                                                                    |                         |
| Primary Phone *                                                   | 918-699-4040                                                                                                    | 。 人                     |
| Alternate Phone                                                   |                                                                                                    | 0                       |
|                                                                   |                                                                                                    | 0                       |
| Text Phone                                                        |                                                                                                    | -                       |

6. At the bottom of the screen, select which type of cases this updated information is to be applied (e.g., all Open Cases, all Closed Cases, All Cases, None):

| Apply update to       | Select       | ~ |
|-----------------------|--------------|---|
|                       | Select       |   |
|                       | Open Cases   |   |
|                       | Closed Cases |   |
|                       | All Cases    |   |
| Apply Updates to Sele | None         |   |
| DACED Dilling         |              |   |

7. Select **which court(s)**s to have this updated information sent to and then hit **Submit** at the bottom:

| Apply Updates to Selected Courts                                                                                                    |
|----------------------------------------------------------------------------------------------------|
| PACER Billing                                                                                                    |
| Oklahoma Northern Bankruptcy<br>555 Test Account<br>Attorney, OK 74103<br>Phone: 918-699-4040                                        |
| U.S. Bankruptcy Courts                                                                                                    |
| Oklahoma Northern Bankruptcy Court<br>Oklahoma Northern Bankruptcy<br>555 Test Account<br>Attorney, OK, 74103<br>Phone: 918-699-4040 |
| Submit Reset Cancel                                                                                                    |
|                                                                                                    |

8. By clicking **Submit** above, the updated information is sent to the courts selected and imported into CM/ECF by the court.